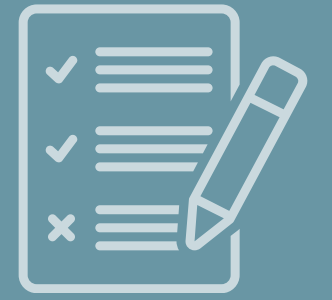

## ZAŚWIADCZENIE O NIEKARALNOŚCI składanie wniosku on-line

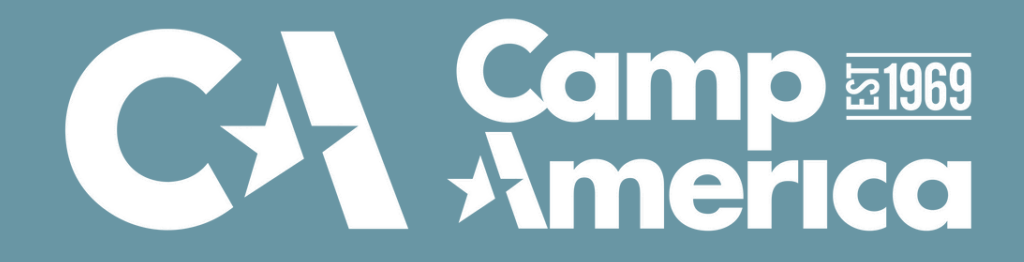

## Zaświadczenie o niekaralności

Zaświadczenie o niekaralności (w skrócie "ZON"), to dokument potwierdzający, że dana osoba nie została skazana wyrokiem sądu i nie znajduje się w Krajowym Rejestrze Karnym (w skrócie "KRK").

Przez wzgląd na charakter programu Camp America (praca na obozach letnich dla dzieci), ZON jest obowiązkowym dokumentem, który należy dostarczyć w związku z aplikacją do programu.

#### <u>Zaświadczenie można uzyskać na dwa sposoby:</u>

- osobiście w punkcie KRK co do zasady w Punktach Informacyjnych Krajowego Rejestru Karnego i w Biurze Informacyjnym Krajowego Rejestru Karnego zaświadczenie z Krajowego Rejestru Karnego jest wydawane "od ręki";
- on-line na portalu Krajowego Rejestru Karnego (<u>e-KRK</u>) czas oczekiwania to ok. 10 dni kalendarzowych.

## W sezonie 2023 wymagane jest uzyskanie zaświadczenia z wielojęzycznym formularzem w języku angielskim.

## Zaświadczenie z wielojęzycznym załącznikiem w języku angielskim

W związku z koniecznością dostarczenia nam dokumentu w języku angielskim, aby uniknąć dodatkowych, dość sporych kosztów związanych z tłumaczeniem przysięgłym wniosku, możesz zaaplikować o dodatkowy dokument, tzw. - **formularz wielojęzyczny**, który będzie zaakceptowane przez nas jako tłumaczenie wniosku.

Formularz ten najlepiej uzyskać składając wniosek o zaświadczenie w formie on-line. Czas oczekiwania na zaświadczenie w tej formie to ok. 10 dni kalendarzowych <u>liczonych od dnia</u> <u>następującego po złożeniu zapytania.</u> Czasem bywa, że trwa to kilka dni krócej.

Jeśli chcesz uzyskać zaświadczenie internetowo, następne slajdy zawierają instrukcję, która przeprowadzi Cię przez składanie wniosku on-line krok po kroku.

## **KROK 1 - Tworzenie konta na portalu e-KRK**

## Załóż konto na stronie Krajowego Rejestru Karnego lub zaloguj się do swojego konta, jeżeli takie już posiadasz.

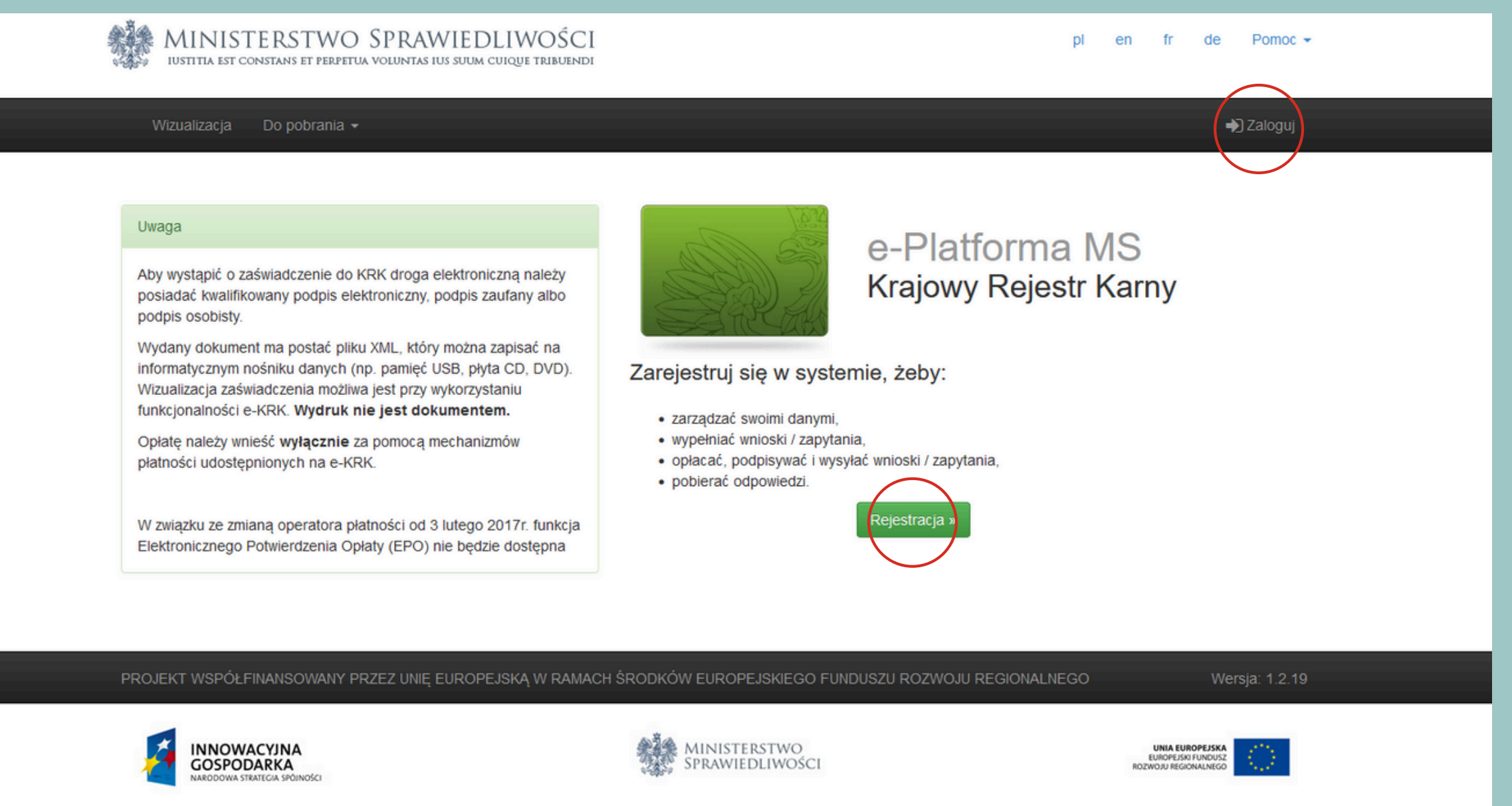

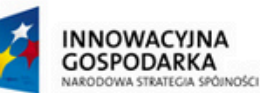

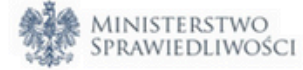

#### https://ekrk.ms.gov.pl

#### Uzupełnij swoje dane, co pozwoli na utworzenie indywidualnego profilu. <u>Pamiętaj, że wybierasz opcję wniosku dla <mark>osoby fizycznej.</mark> <u>Uwaga!</u> Koniecznie trzeba wyrazić zgodę na przetwarzanie danych osobowych na dole strony.</u>

| Sooba fizyczna                |                                                                                                    |
|-------------------------------|----------------------------------------------------------------------------------------------------|
| O Podmiot instytucjonalny     |                                                                                                    |
| Dane konta                    |                                                                                                    |
| lmię*                         | Imię                                                                                                    |
| Drugie imię                   | Drugie imię                                                                                                    |
| Nazwisko*                     | Nazwisko                                                                                                    |
| PESEL, jeżeli posiada         | PESEL, jeżeli posiada                                                                                                |
| Ulica                         | Ulica                                                                                                    |
| Kod posztowa:                 | Kod poeztowy                                                                                                    |
| Rou pocztowy                  |                                                                                                    |
| Miasto                        | Miasto                                                                                                    |
| ldentyfikator<br>użytkownika* | Identyfikator użytkownika                                                                                            |
| E-mail*                       | E-mail                                                                                                    |
| Powtórz e-mail*               | Powtórz e-mail                                                                                                    |
| i ownorz e-mail               |                                                                                                    |
| nasło*                        | Hasio                                                                                                    |
| Powtórz hasło*                | Powtórz hasło                                                                                                    |
|                               | Przepisz kod z obrazka                                                                                               |
| <b>m4/m</b>                   | Przepisz kod z obrazka                                                                                               |
| Zapoznałem się z zakrese      | em i warunkami korzystania z Systemu e-KRK Ministerstwa Sprawiedliwości i wyrażam zgodę na przetwarzanie moich danyc |
| Warunki korzystania           | Zarejestruj się                                                                                                    |

Po uzupełnieniu formularza kliknij "**Zarejestruj się**". Na podany adres mailowy otrzymasz link do rejestracji.

osobowych

## Otwórz skrzynkę mailową i aktywuj swoje konto. **Uwaga!** Termin ważności linku aktywacyjnego to 5 dni, zatem zachęcamy do aktywacji konta zaraz po jego utworzeniu.

#### Witaj

Zostałeś zarejestrowany w systemie. Poniżej znajdziesz identyfikator użytkownika oraz link aktywacyjny do Twojego konta.

Identyfikator użytkownika Link aktywujący konto : System e-KRK .

Termin ważności linku to : 5 dni . Po upływie tego terminu Twoje dane rejestracyjne zostaną automatycznie usunięte z systemu.

Link do Platformy : System e-KRK

#### KROK 2 - Złożenie wniosku on-line

## Po utworzeniu konta zaloguj się do swojego profilu: https://ekrk.ms.gov.pl/ep-web/login

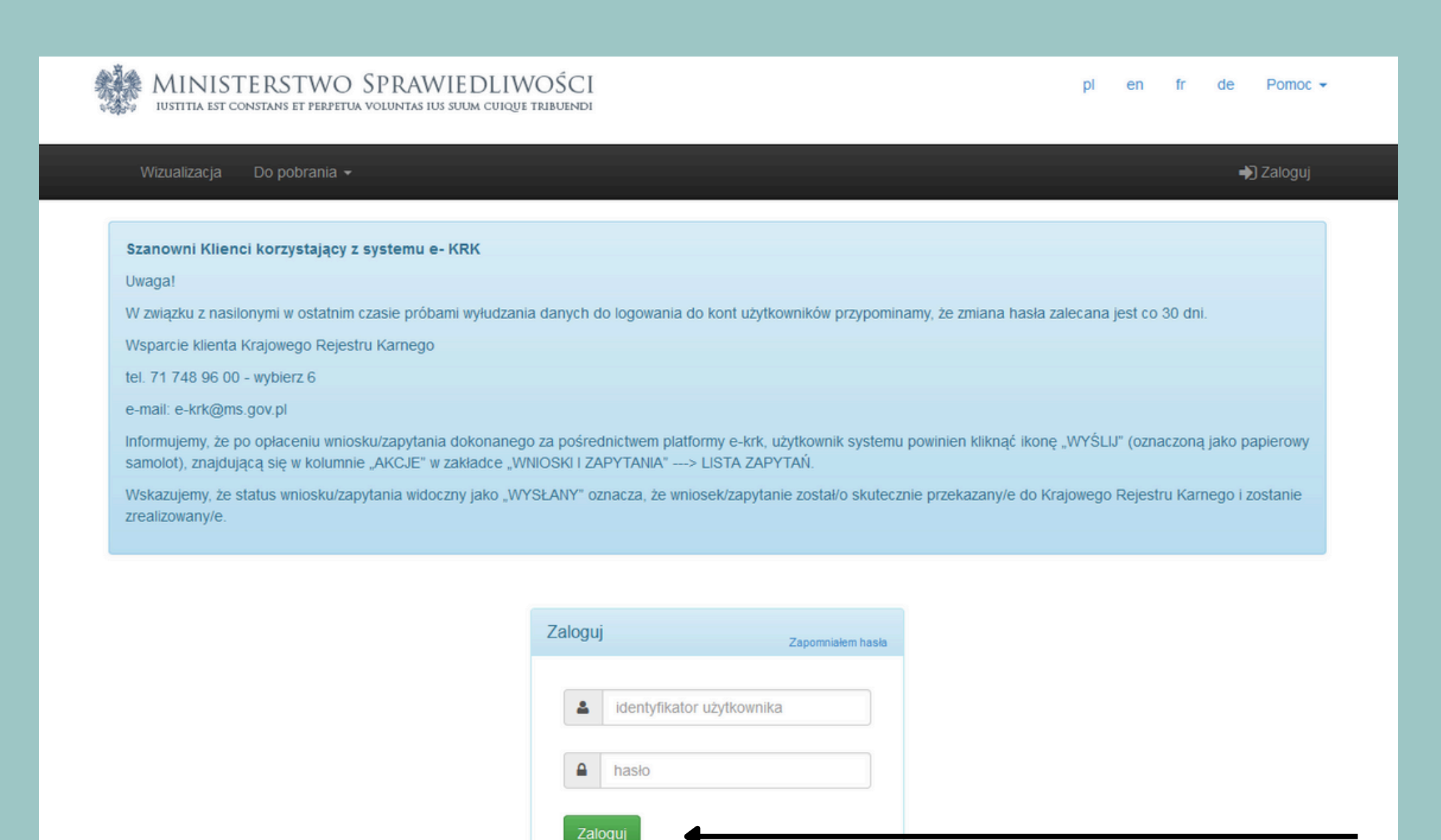

Załóż nowe konto

#### <u>Aby złożyć wniosek, na górnym pasku kliknij "Wnioski i zapytania", a następnie</u> "Wniosek o osobę". Strona przekieruje Cię do formularza on-line.

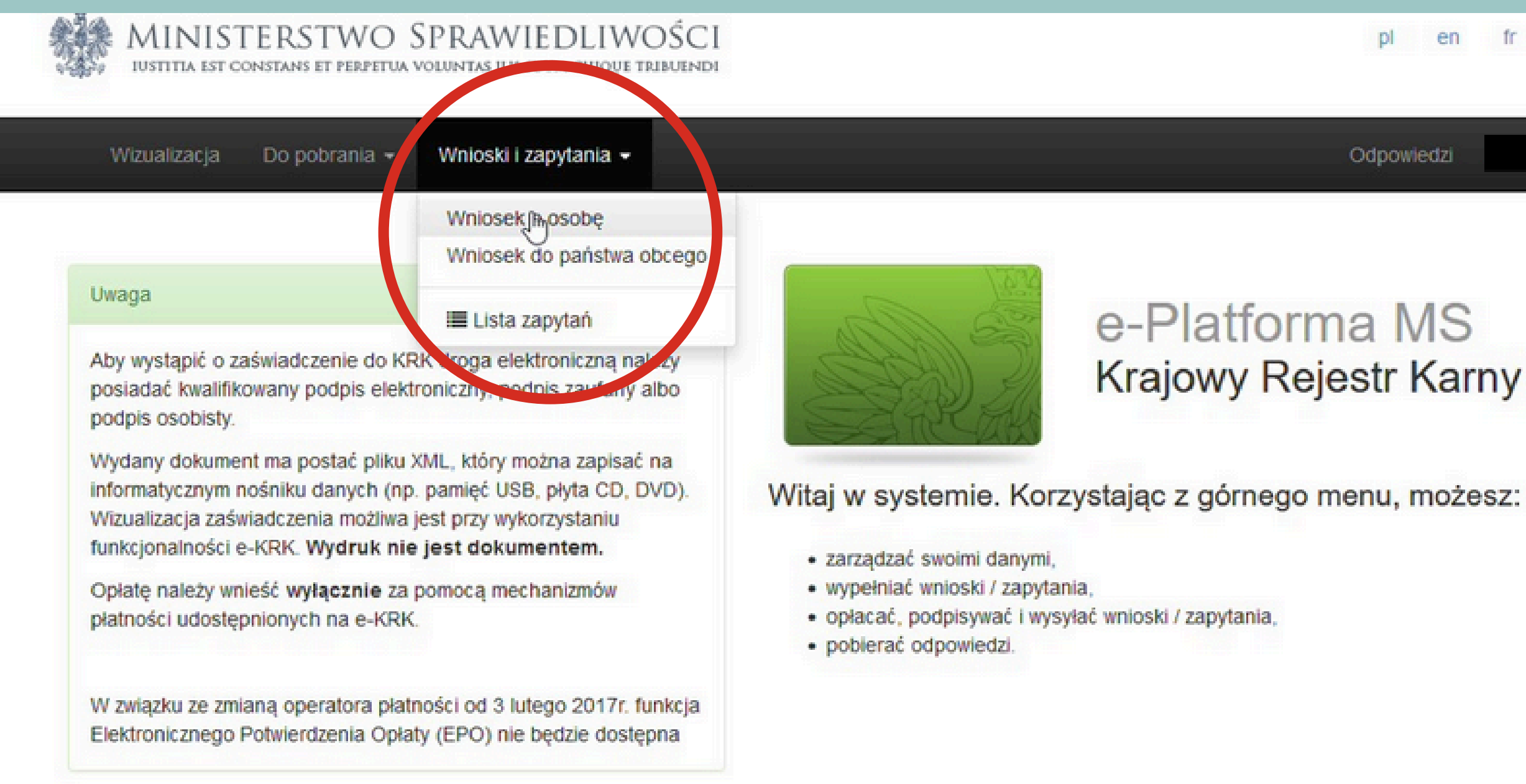

Pomoc de D en fr Odpowiedzi

#### e-Platforma MS Krajowy Rejestr Karny

| azwisko<br>dres* @                                                                                                    | KRAJOWEGO R                                                                                                    | O SPRAWIEDLIWOSCI<br>NFORMACYJNE<br>EJESTRU KARNEGO 🔞                                                                              |                                                                                        |
|----------------------------------------------------------------------------------------------------|----------------------------------------------------------------------------------------------------|----------------------------------------------------------------------------------------------------|----------------------------------------------------------------------------------------|
| ata wystawienia 🛛                                                                                                    | WNIOSEK O UD                                                                                                    | ZIELENIE INFORMACJI O OSOBI                                                                                                    | E 😡                                                                                    |
|                                                                                                    |                                                                                                    |                                                                                                    |                                                                                        |
|                                                                                                    |                                                                                                    |                                                                                                    | Numer PE SEL O                                                                         |
|                                                                                                    |                                                                                                    |                                                                                                    | Inny dokument tożsamości                                                               |
|                                                                                                    |                                                                                                    |                                                                                                    | dokumentu stvierdzającego<br>tożsamość @                                               |
| Nazwisko rodowe* 🖗                                                                                                    | Nazwisko rodowe                                                                                                    |                                                                                                    |                                                                                        |
| Nazwisko (w tym przybrane) <table-cell></table-cell>                                                                                                    |                                                                                                    |                                                                                                    |                                                                                        |
| Imiona O                                                                                                    |                                                                                                    |                                                                                                    |                                                                                        |
| imię ojca* 🤪                                                                                                    | Imię ojca                                                                                                    | 6. imię matki* 😡                                                                                                    | limlę matki                                                                            |
| Data urodzenia* 🛛                                                                                                    | did . mm. mr                                                                                                    | 7. Nazwisko rodowe matki* 🖗                                                                                                    | Nazwisko rodowe matki                                                                  |
| Mlejsce urodzenia 😡                                                                                                    |                                                                                                    |                                                                                                    |                                                                                        |
| iej soowošó urodzenia* 🖗                                                                                                    | Miejsce urodzenia                                                                                                    | Kraj* 😡                                                                                                    | Wybierz kraj *                                                                         |
| Niejsoe zamieszkania* 🖗                                                                                                    | Miejsce zamieszkania                                                                                                    | 10. Obywatelstwo* 🛛                                                                                                    | Wybierz kraj                                                                           |
| I. Rodzaj danyoh, które mają być prze                                                                                                    | edmiotem informacji o osoble O                                                                                                    |                                                                                                    |                                                                                        |
| Kartoteka karna 😧                                                                                                    | 🗋 Kartoteka nieletnich 🥹                                                                                                    | <ul> <li>Kartoteka osób pozbawionych woln<br/>poszukiwanych listem gończym</li> </ul>                                              | iości oraz                                                                             |
| . Zakres danyoh, które mają byó prze<br>Zaznacz, jeżeli jesteś wolontariuszen<br>organizatorowi wypoczynku na podsta<br>Zaznacz, jeżeli jesteś kandydatem na | dmiołam informacji o osobie<br>h będącym kandydatem na kierownika wyp<br>wie art. 92p ust. 8 pkt 1 ustawy z dnia 7 v<br>ławnika zobowiązanym do przedstawieni | ooczynku lub wychowawcę wypoczynku zobowi<br>wześnia 1991r. o systemie oświaty.<br>a informacji na podstawie art. 162 § 2 pkt 1 us | ązanym do przedstawienia informacji<br>stawy z dnia 27 lipca 2001 r. – Prawo o ustroju |
| sądów powszechnych.                                                                                                    |                                                                                                    | • • • • •                                                                                                    |                                                                                        |
| Zakres danych, które mają być przedm                                                                                                    | lotem informacji o osoble                                                                                                    |                                                                                                    |                                                                                        |
| Successie \varTheta                                                                                                    | pie z Kułowego Melestru Kamego lest zaduoz                                                                                                    | one grzywną, karę ogniniczenia wolności albo kan                                                                                   | ę pozbawnenia wolności do lat 2 (art. 25 usławy z                                      |

#### <u>Uzupełnij wniosek swoimi danymi zgodnie z prawdą.</u>

11. Rodzaj danych, które mają być przedmiotem informacji o osobie 🕑

Kartoteka karna 🔞

#### 12. Zakres danych, które maja być przedmiotem informacji o osobie @

Zaznacz, jeżeli jesteś wolontariuszem będącym kandydatem na kierownika wypoczynku lub wychowawcę wypoczynku zobowiązanym do przedstawienia informacji organizatorowi wypoczynku na podstawie art. 92p ust. 8 pkt 1 ustawy z dnia 7 września 1991r. o systemie oświaty.

sadów powszechnych.

Program Camp America nie kwalifikuje się do otrzymania zaświadczenia jako darmowego wolontariusz. Takie zaświadczenie można tylko uzyskać o ile ubiegasz się o pracę jako wychowawca kolonijny <u>w Polsce.</u> Zaznaczenie jakiejkolwiek z opcji w punkcie 12 spowoduje konieczność jego poprawienia, co może znacznie opóźnić otrzymanie wniosku.

Po wypełnieniu wniosku kliknij "Podpisz".

#### **UWAGA!**

#### • <u>W punkcie 11 zaznczasz "Kartoteka Karna"</u>

#### • <u>W punkcie 12 nie zaznaczamy nic!</u>

Kartoteka osób pozbawionych wolności oraz poszukiwanych listem gończym 😧

Zaznacz, jeżeli jesteś kandydatem na ławnika zobowiazanym do przedstawienia informacji na podstawie art. 162 § 2 pkt 1 ustawy z dnia 27 lipca 2001 r. – Prawo o ustroju

| roupisz kwalilikowanym poupis                                                                                      | en elektronicznym ub podpisem osobistym                                                                                                    |                             | Poopisz przy uzyciu proniu zaulanego                                               |      |
|----------------------------------------------------------------------------------------------------|----------------------------------------------------------------------------------------------------|-----------------------------|------------------------------------------------------------------------------------|------|
| Ściągnij plik zip na swój lokalny kom<br>dostawcy (wymagany format - zewne<br>podpis się zgadza. Nie zmieniaj nazv | puter. Rozpakuj i podpisz plik xml przy użyciu opragramowania od<br>ętrzny podpis). Następnie wyślij plik z podpisem. System poinform<br>wy podpisywanego pliku. | l swojego<br>uje Cię, czy   | Jeżeli masz profil zaufany, możesz go wykorzysta<br>do złożenia podpisu zaufanego. | ć    |
| Numer dokumentu:                                                                                                   |                                                                                                    | epuap                       | Podpisz podpisem zaufanym                                                          | Po   |
| Pobierz dokument do podpis                                                                                         | u                                                                                                    |                             |                                                                                    |      |
|                                                                                                    |                                                                                                    |                             |                                                                                    | / Po |
| Wybierz plik z podpisem*                                                                                           | Wybierz plik 2 Wyślij                                                                                                    |                             |                                                                                    | po   |
|                                                                                                    |                                                                                                    |                             |                                                                                    |      |
|                                                                                                    |                                                                                                    |                             |                                                                                    |      |
|                                                                                                    |                                                                                                    |                             |                                                                                    | _    |
| Serwis Rzeczypospolitej Polski                                                                                     | ej                                                                                                    |                             |                                                                                    | P    |
|                                                                                                    | Login 🕣 Profil zaufany                                                                                                    |                             |                                                                                    | zł   |
|                                                                                                    |                                                                                                    |                             |                                                                                    |      |
|                                                                                                    | Zalogui sie za pomoca nazwy                                                                                                    | Zalogui sie                 | przy pomocy banku                                                                  | P    |
|                                                                                                    | użytkownika lub adresu e-mail                                                                                                    | lub innego                  | dostawcy                                                                           |      |
|                                                                                                    | PL   UA                                                                                                    | ALCO                        |                                                                                    | K    |
|                                                                                                    | Nazwa użytkownika lub adres e-mail                                                                                                    |                             | Bank Pekao B A N K                                                                 |      |
|                                                                                                    | Nie pamiętam nazwy użytkownika                                                                                                    |                             |                                                                                    |      |
|                                                                                                    | Haslo<br>Wpisz hasło                                                                                                    | ING ಖ                       | e-dowód                                                                            |      |
|                                                                                                    | Nie pamiętam hasła                                                                                                    |                             |                                                                                    |      |
|                                                                                                    | ZALOGUJ SIĘ                                                                                                    | Santander                   |                                                                                    |      |
|                                                                                                    | Nie masz profilu zaufanego?                                                                                                    | Centyfikat<br>kwalifikowany |                                                                                    |      |
|                                                                                                    | Iwoj bank lub dostawca nie udostępnia logowania?                                                                                                    |                             |                                                                                    |      |

isz dokument używając Profilu Zaufanego.

iknięciu strona poprosi Cię o zalogowanie się zez Twój bank lub używając innej formy vania do Profilu Zaufanego.

żaj za instrukcjami, które pozwolą Ci na nie podpisu na dokumencie elektronicznym.

autoryzacji zostaniesz przekierowany do nej strony.

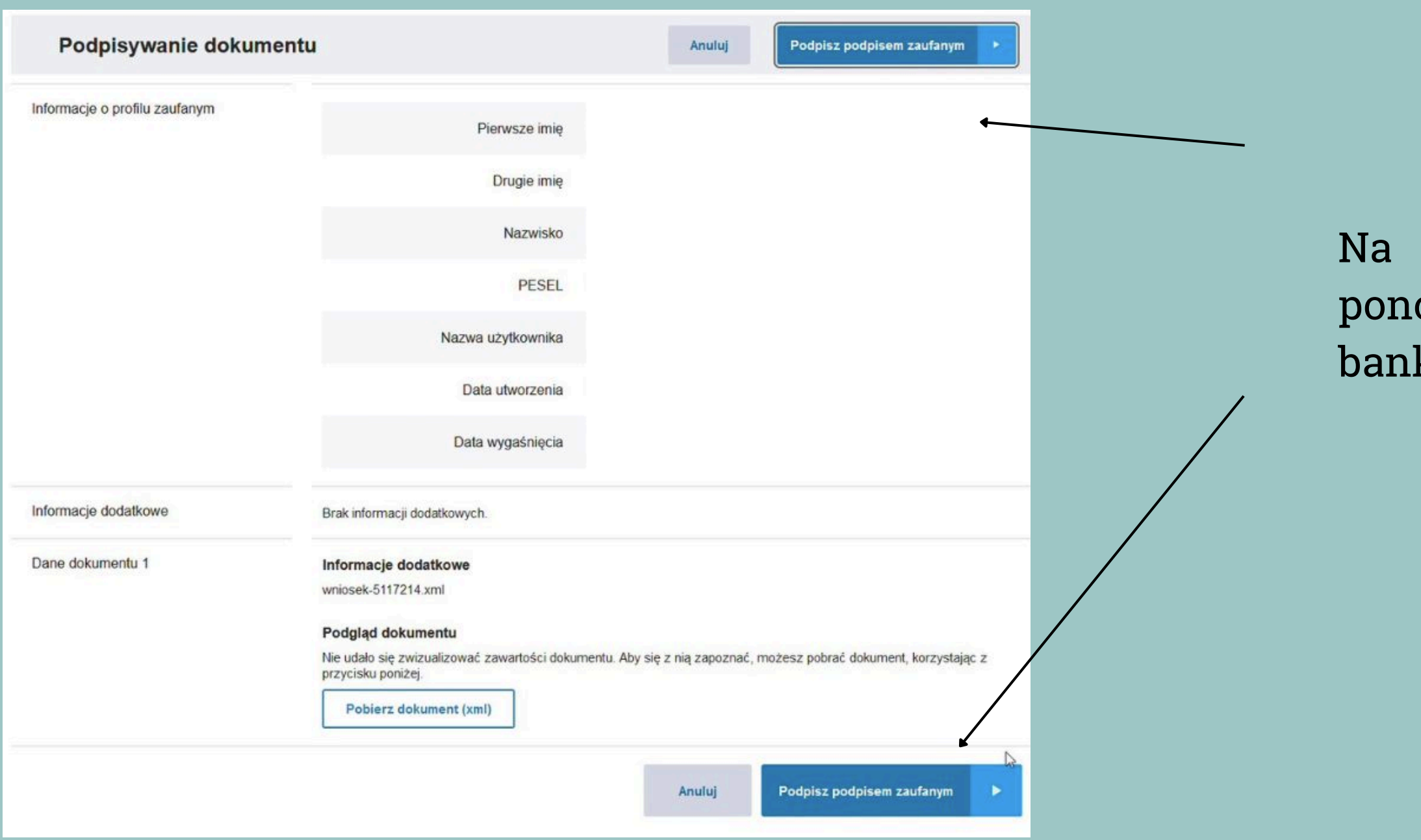

Na tej stronie należy podpisać dokument ponownie i ponownie przejść autoryzację przez bank/wybraną metodę.

## KROK 3 - Formularz wielojęzyczny

Po podpisaniu wniosku zostaniesz przekierowany do okna, które umożliwi Ci dokonanie płatności. UWAGA! W tym miejscu, zanim dokonasz płatności, wyskoczy Ci okienko z zapytaniem, czy chcesz złożyć wniosek o wydanie formularza wielojęzycznego. Klikamy "TAK" - ważne jest, aby nie pominąć tego okienka podczas składania wniosku!

| Wszystkie wybrane dokumenty posiada             |                                 | Nie Tak                      |
|-------------------------------------------------|---------------------------------|------------------------------|
| Płatność                                        |                                 |                              |
| Go to top                                       |                                 |                              |
| Podsumowanie                                    |                                 | Lista wniosków / zapytań     |
| W celu wysłania wniosków / zapytań należy uścić | opialę za ich przetworzenie. Do | Lp. Podmiot wniosku / zapyta |
| ceny wnioskow / zapytań zostanie doliczona prow | ga transakcyjna.<br>1           | 1                            |
| Suma oplat administracyjnych                    | 20,00 PLN                       |                              |
|                                                 | Zapłać i wyślij                 |                              |
|                                                 |                                 |                              |

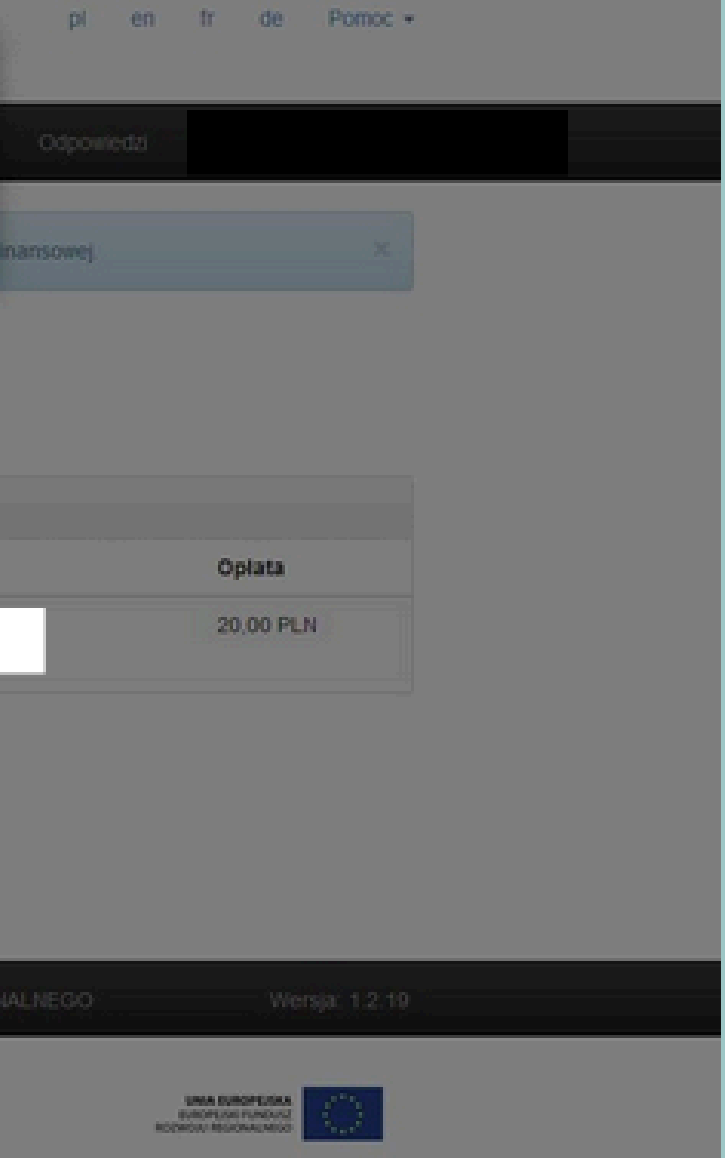

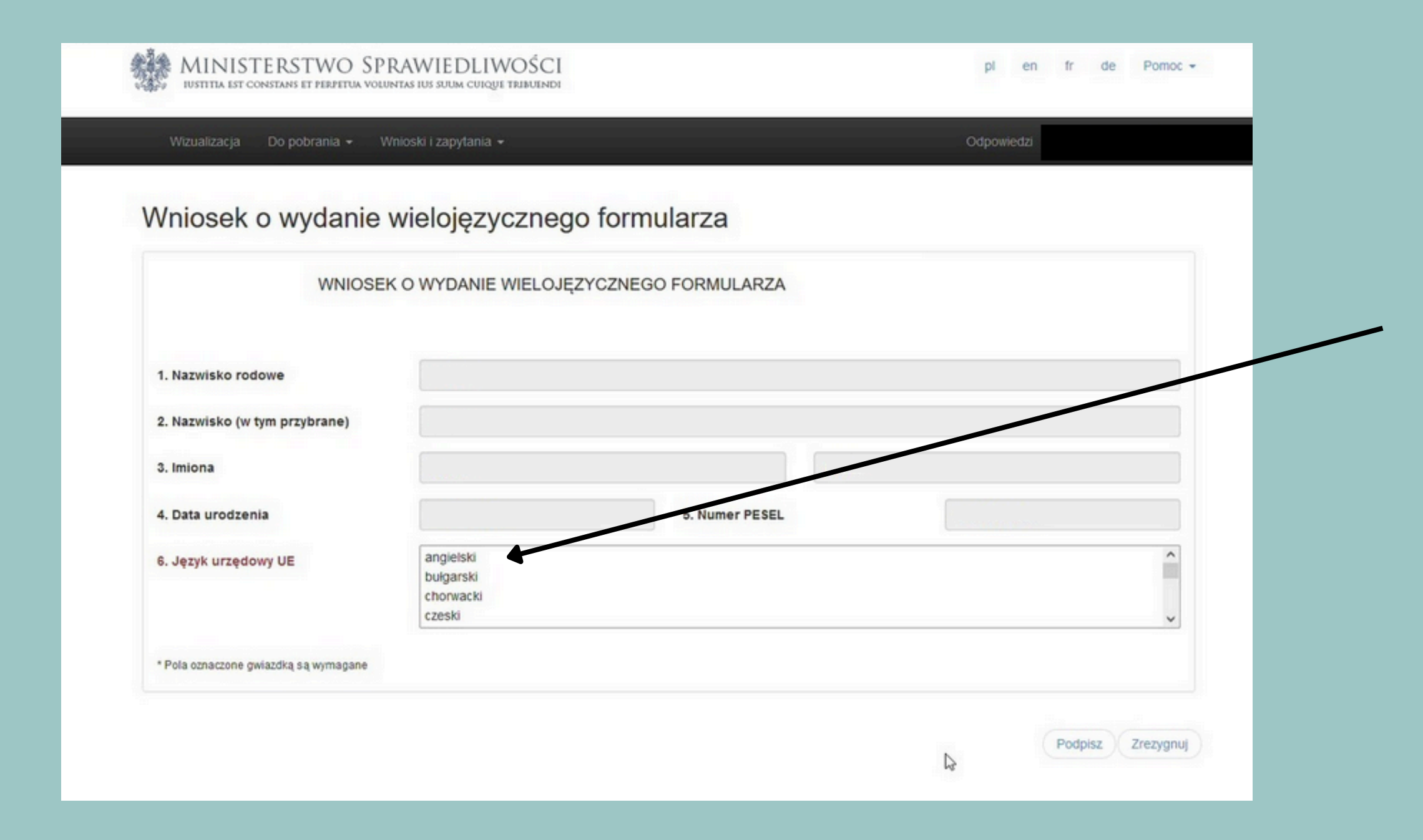

Koniecznie sprawdź poprawność swoich danych w punktach 1-5.

W punkcie 6 "Język urzędowy UE" **wybierz język angielski.** 

Koszt tego wniosku to 17 PLN, który zostanie doliczony do ogólnego kosztu zaświadczenia.

Po uzupełnieniu wniosku ponownie podpisz dokument podpisem zaufanym., dokładnie tak jak podpisywałeś główny wniosek.

#### **KROK 4 - Opłacenie wniosku**

| MINISTERSTWO SPRAWIEDLIWOŚCI<br>Iustitia ist constans et perpetua voluntas ius rum curoje treduindi                                                                                                    | pi en fr de Pomoc <del>-</del>                                    |
|----------------------------------------------------------------------------------------------------|-------------------------------------------------------------------|
| Wizualizacja Do pobrania - Wnioski i zapytania -                                                                                                    | Odpowiedzi                                                        |
| Wszystkie wybrane dokumenty posiadają komplet podpisów i są gotowe do opłacenia. Poniżej przedstawiono podsumow                                                                                                    | wanie transakcji finansowej. X                                    |
| Wykryto transakcję finansową powiązaną z wnioskiem / zapytaniem wybranym do opłaty. Jeśli opłacono już wniosek / zap<br>zatwierdzenie transakcji. Jeśli wcześniejszy proces płatności był przerwany przed uiszczeniem opłaty, można bezpiecznie | pytanie, proszę czekać na automatyczne<br>e powtórzyć ten proces. |
| Płatność                                                                                                    |                                                                   |

Go to top

| A SUITA METHO                                                                  | Lista wnioskow / zapytan           |           |
|--------------------------------------------------------------------------------|------------------------------------|-----------|
| celu wysłania wniosków / zapytań należy uiścić opłatę za ich przetworzenie. Do | Lp. Podmiot wniosku / zapytania    | Oplata    |
| ny wniosków / zapytań zostanie doliczona prowizja transakcyjna.                | 1                                  | 17,00 PLN |
| iczba wniosków / zapytań 2                                                     | Formulars wishiamuranur anniaktis  |           |
| Suma opłat administracyjnych 37.00 PLN                                         | Polindiarz weldyczyczny, angletski |           |
|                                                                                | 2                                  | 20,00 PLN |

PROJEKT WSPÓŁFINANSOWANY PRZEZ UNE EUROPEJSKA W RAMACH ŚRODKÓW EUROPEJSKIEGO FUNDUSZU

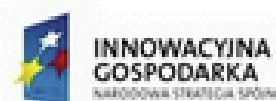

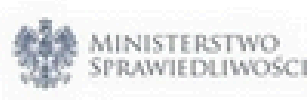

Po podpisaniu załącznika, system przekieruje Cię ponownie do płatności, będziesz mógł opłacić zaświadczenie wraz dodatkową opłatą za formularz wielojęzyczny.

Na ekranie zobaczysz podsumowanie oraz dwie wyszczególnione kwoty:

- 20,00 PLN koszt zaświadczenia
- 17,00 PLN koszt wielojęzycznego formularza

Aby wnieść opłatę oraz wysłać wniosek do weryfikacji, kliknij "Zapłać i wyślij".

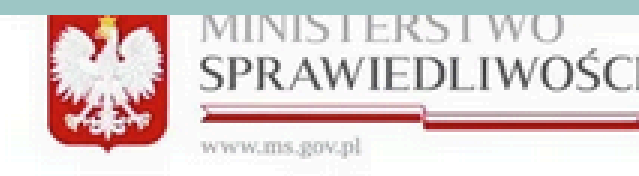

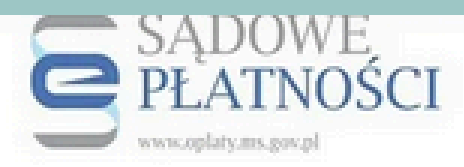

#### Podsumowanie zapłaty za eUsługę

Zostałeś automatycznie przekierowany do systemu płatności online Ministerstwa Sprawiedliwości. Jeżeli chcesz zachować informacje o zrealizowanej płatności w systemie ePłatności, zaloguj się lub zarejestruj w systemie ePłatności. Możesz też przejść proces płatności bez logowania

| Dane płatności      |                          |                                                                                   |                        |                                                                                    |
|---------------------|--------------------------|-----------------------------------------------------------------------------------|------------------------|------------------------------------------------------------------------------------|
| Typ transakcji      |                          | zapłata za e-Usługę                                                               |                        |                                                                                    |
| System merytoryczny |                          | KRK                                                                               |                        |                                                                                    |
| E-usługa            |                          | einformacjaKRK                                                                    |                        |                                                                                    |
| Odnośnik płatności  |                          |                                                                                   |                        |                                                                                    |
| Etykieta przelewu   |                          |                                                                                   |                        |                                                                                    |
| Opis płatności      |                          | Opłata za wniosek / zapytanie                                                     |                        |                                                                                    |
| Dane płatnika       |                          |                                                                                   |                        |                                                                                    |
|                     |                          |                                                                                   |                        |                                                                                    |
|                     | < ANULUJ                 |                                                                                   |                        | DALEJ                                                                              |
|                     | > mapa strony<br>> pomoc | <ul> <li>&gt; regulamin korzystania z ePłatności</li> <li>&gt; kontakt</li> </ul> | > pytania i odpowiedzi | <ul> <li>&gt; polityka prywatności</li> <li>&gt; deklaracja dostępności</li> </ul> |
|                     |                          |                                                                                   |                        | © 2000-2017 Ministerstwo Sprawiedliwości                                           |

Zostaniesz przekierowany do podsumowania operacji, gdzie jeszcze raz będziesz mógł sprawdzić poprawność wprowadzonych danych.

Jeśli wszystkie dane zgadzają się, kliknij "**DALEJ**" na dole strony.

#### Realizacja płatności

() PROWIZJA ZOSTANIE WYLICZONA AUTOMATYCZNIE PO WYBRANIU METOLY PŁATNOŚCI

Wybór sposobu płatności Szybki przelew Płatność za zakup zostanie pobrana z twojego konta bankowego. Wybierz swój bank z poniższej listy B S **I**PKO ING PBL INTELIGO PBL IPKO PBL MILLENIUM PBL MTRANSFER Bank Peka PKO24 PBL PLUS PBL POCZTOWY PBL TOYOTA PBL Karta płatnicza Płatność za zakup zostanie pobrana z rachunku twojej karty płatniczej / kredytowej. Wybierz sposób zapłaty D Płatność Blik **b**lık

W następnym kroku możesz wybrać bank oraz metodę płatności (w tym możliwość opłacenia wniosku przez BLIK).

Po dokonaniu wyboru, podążaj za instrukcjami swojego banku aż do zrealizowania transakcji.

W trakcie wnoszenia opłaty nie odświeżaj ani nie zamykaj okna przeglądarki. Płatność przypomina nieco proces płacenia w sklepie internetowym.

Po zatwierdzeniu opłaty zostaniesz przekierowany do e-KRK i zobaczysz informację o dokonanej transakcji. Nie musisz robić nic więcej - opłacony dokument wysyłany jest automatycznie.

#### **KROK 5 - Status wniosku**

Aby sprawdzić status wniosku, zaloguj sie do konta i kliknij "Wnioski i zapytania", a następnie wybierz "Lista zapytań". Możesz sprawdzać tu status swojego wniosku. Czas oczekiwania na jego wydanie to ok. 10 dni roboczych.

| Pokaż 10 v po                             | ozycji                                  |                                 |                               |          |
|-------------------------------------------|-----------------------------------------|---------------------------------|-------------------------------|----------|
| Data utworzenia<br>wniosku /<br>zapytania | Data wysłania<br>wniosku /<br>zapytania | Status wniosku / ≑<br>zapytania | Nr wniosku / 🛛 🔶<br>zapytania | Opłacony |
|                                           |                                         | Wysłany                         |                               | tak      |
|                                           |                                         | Wniosek o<br>formularz wysłany  |                               | tak      |

Pozycje od 1 do 2 z 2 łącznie

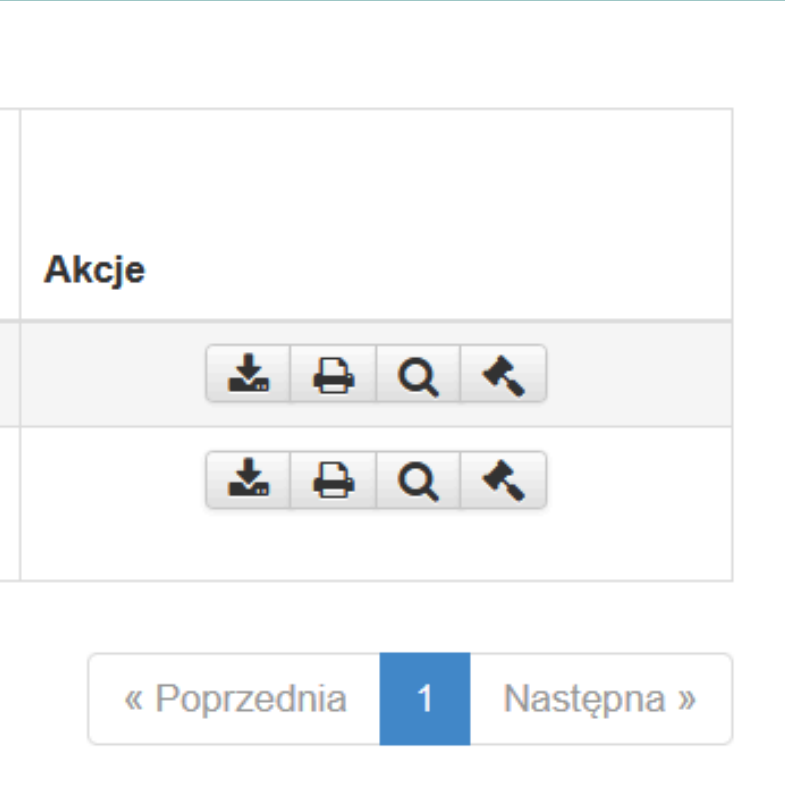

#### KROK 6 - Otrzymanie i przesłanie wniosku

Po otrzymaniu wniosku i rozpakowaniu pliku, dokument w formacie PDF wysyłasz do nas na email: <u>help.campamerica@aifs.pl</u> lub drukujesz i dołączasz <u>do pozostałych</u> <u>dokumentów wysyłanych do naszego biura pocztą tradycyjną</u>.

Z uwagi na to, że dokument zawiera Twoje dane osobowe, **pamiętaj o nałożeniu hasła na plik**! Nigdy nie przesyłaj hasła w tym samym mailu, w którym wysyłasz plik. Hasło możesz wysłać do nas w oddzielnej wiadomości lub przekazać nam telefonicznie dzwoniąc na nasz numer telefonu.

> W razie kłopotów z wnioskiem, skontaktuj się z nami telefonicznie: +48 22 101 00 22, mailowo: help.campamerica@aifs.pl lub bezpośrednio z infolinią Krajowego Rejestru Karnego.

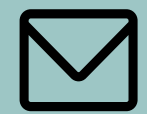

## KROK 6 - Otrzymanie i przesłanie wniosku

W momencie, gdy wniosek będzie gotowy, otrzymasz wiadomość z systemu e-KRK na swoją skrzynkę mailową (poniżej przykładowa wiadomość na skrzynce Gmail).

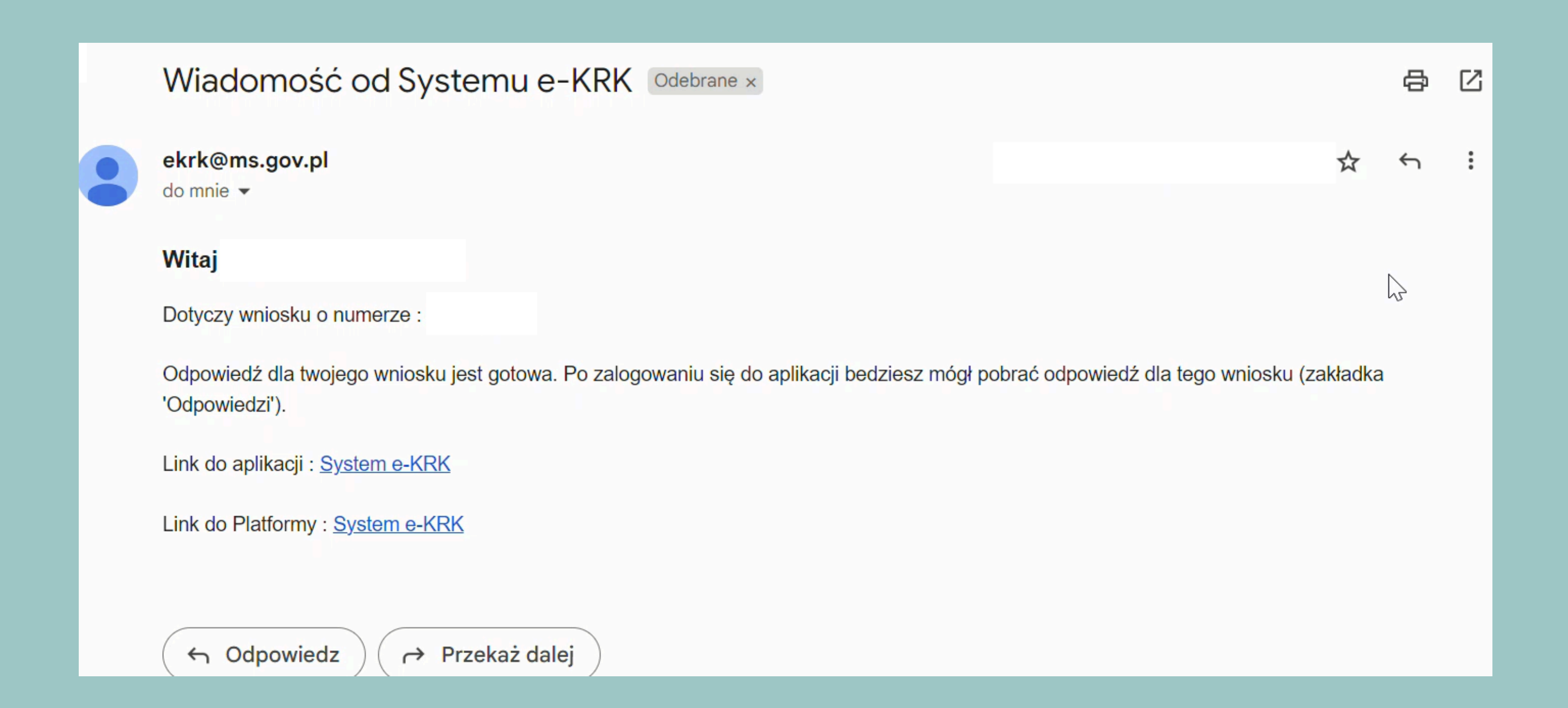

## Aby pobrać wniosek zaloguj się na swój profil.

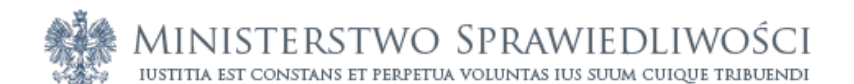

Vizualizacja 🔹 Do pobrania 🚽

#### Szanowni Klienci korzystający z systemu e- KRK

#### Uwaga!

W związku z nasilonymi w ostatnim czasie próbami wyłudzania danych do logowania do kont użytkowników przypominamy, że zmiana has

Wsparcie klienta Krajowego Rejestru Karnego

tel. 71 748 96 00 - wybierz 6

e-mail: e-krk@ms.gov.pl

Informujemy, że po opłaceniu wniosku/zapytania dokonanego za pośrednictwem platformy e-krk, użytkownik systemu powinien kliknąć ik samolot), znajdującą się w kolumnie "AKCJE" w zakładce "WNIOSKI I ZAPYTANIA" ---> LISTA ZAPYTAŃ.

Wskazujemy, że status wniosku/zapytania widoczny jako "WYSŁANY" oznacza, że wniosek/zapytanie został/o skutecznie przekazany/e do zrealizowany/e.

| Zaloguj |                           | Zapomniałem ha | isła |
|---------|---------------------------|----------------|------|
| 4       | identyfikator użytkownika |                |      |
|         | hasło                     |                |      |
| Zalo    | guj                       |                |      |
| Załóż n | owe konto                 |                |      |

|          | pl      | en      | fr     | de        | Pomoc 🔹   | r |
|----------|---------|---------|--------|-----------|-----------|---|
|          |         |         |        | ÷         | ) Zaloguj |   |
|          |         |         |        |           |           |   |
| sła zale | ecana j | est co  | 30 dni | L         |           |   |
|          |         |         |        |           |           |   |
| (onę "V  | VYŚLIJ  | " (ozna | iczona | į jako pa | apierowy  |   |
| o Krajo  | wego    | Rejestr | u Kari | nego i z  | ostanie   |   |
|          |         |         |        |           |           |   |
|          |         |         |        |           |           |   |

## Przejdź do "Wnioski i zapytania", a następnie do "Lista zapytań".

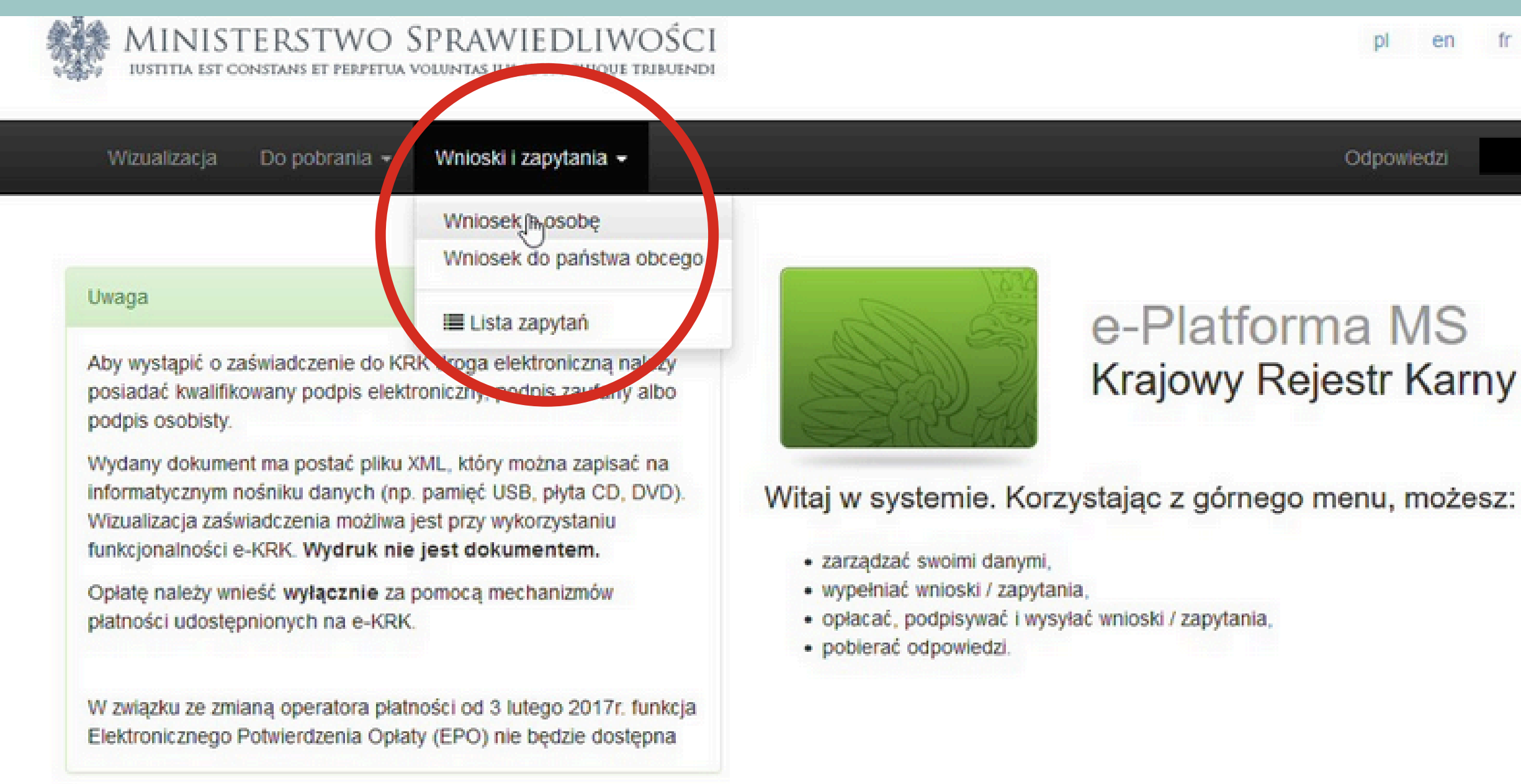

Pomoc de D en fr Odpowiedzi

#### e-Platforma MS Krajowy Rejestr Karny

## Następnie kliknij "**Pobierz w formacie zip**".

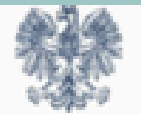

## MINISTERSTWO SPRAWIEDLIWOŚCI IUSTITIA EST CONSTANS ET PERPETUA VOLUNTAS IUS SUUM CUIQUE TRIBUENDI

| 10.00.000 | 10 M   |                    |  |
|-----------|--------|--------------------|--|
| 100120    | 112117 | <u>a e i e i e</u> |  |
|           |        |                    |  |

Wnioski i zapytania 👻 Do pobrania 👻

| Pokaż 10 🛛 🗸 pozycji                  |                                      |                       |                          |   |
|---------------------------------------|--------------------------------------|-----------------------|--------------------------|---|
| Data utworzenia 🔺 wniosku / zapytania | Data wysłania wniosku /<br>zapytania | Status wniosku / ¢    | Nr wniosku / zapytania 🏺 | , |
|                                       |                                      | Odpowiedź do pobrania |                          |   |
|                                       |                                      | Odpowiedź do pobrania |                          |   |

Pozycje od 1 do 2 z 2 łącznie

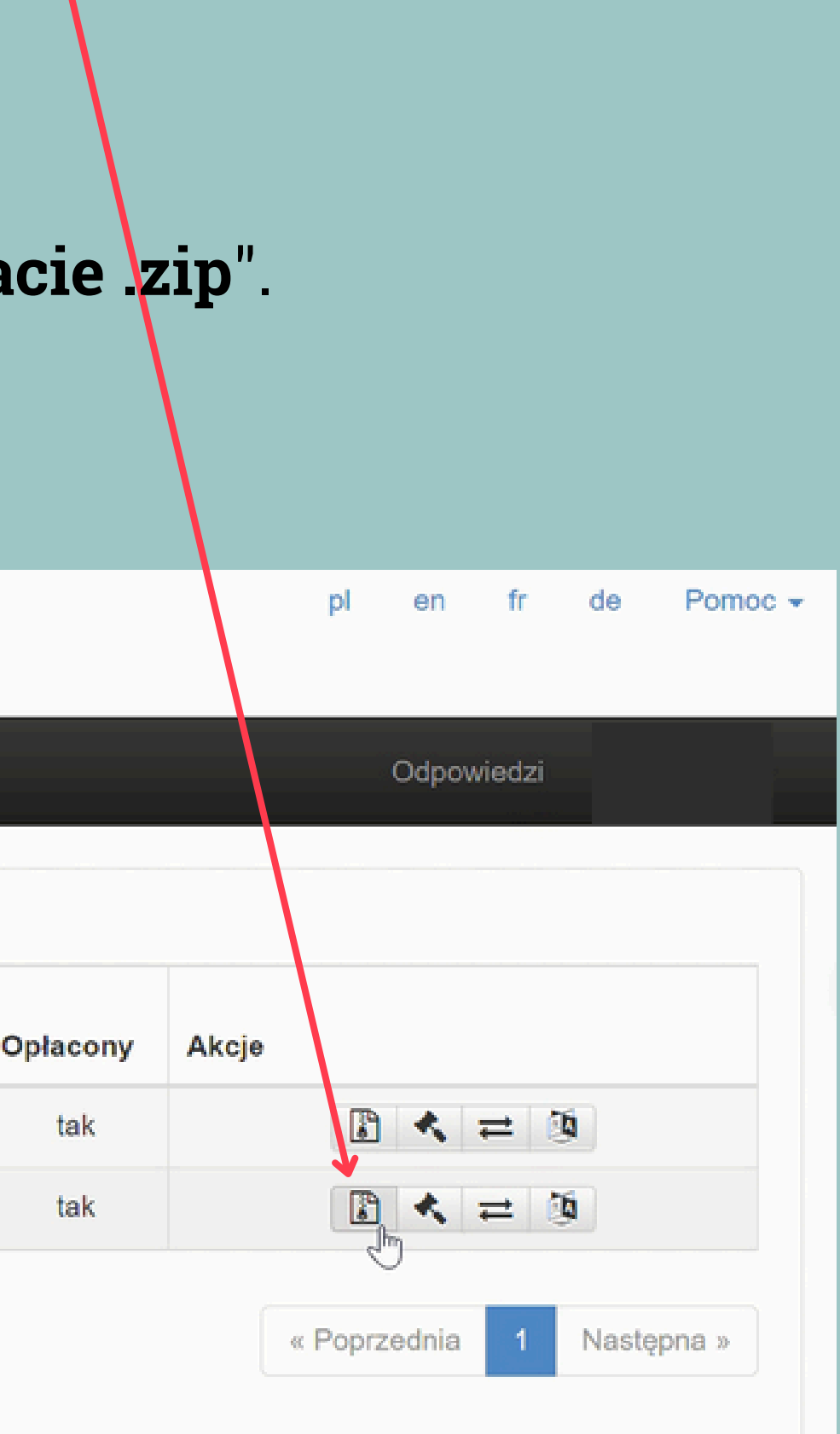

## Ponownie podpisz wniosek i pobierz plik.

| MINISTERSTWO SPRAWIEDLIWOŚCI<br>iustitia est constans et perpetua voluntas ius suum cuique tribuendi                                                                                                    |  |
|----------------------------------------------------------------------------------------------------|--|
| Wizualizacja Do pobrania <del>-</del> Wnioski i zapytania <del>-</del>                                                                                                    |  |
| Żeby pobrać odpowiedź, podpisz potwierdzenie dostarczenia.                                                                                                    |  |
| Podpisz kwalifikowanym podpisem elektronicznym lub podpisem osobistym                                                                                                    |  |
| Ściągnij plik zip na swój lokalny komputer. Rozpakuj i podpisz plik xml przy użyciu opragramowania od swojego<br>dostawcy (wymagany format - zewnętrzny podpis). Następnie wyślij plik z podpisem. System poinformuje Cię, czy<br>podpis się zgadza. Nie zmieniaj nazwy podpisywanego pliku. |  |
| Numer dokumentu:                                                                                                    |  |
| Le Pobierz dokument do podpisu                                                                                                    |  |
| Wybierz plik z podpisem* Wybierz plik                                                                                                    |  |

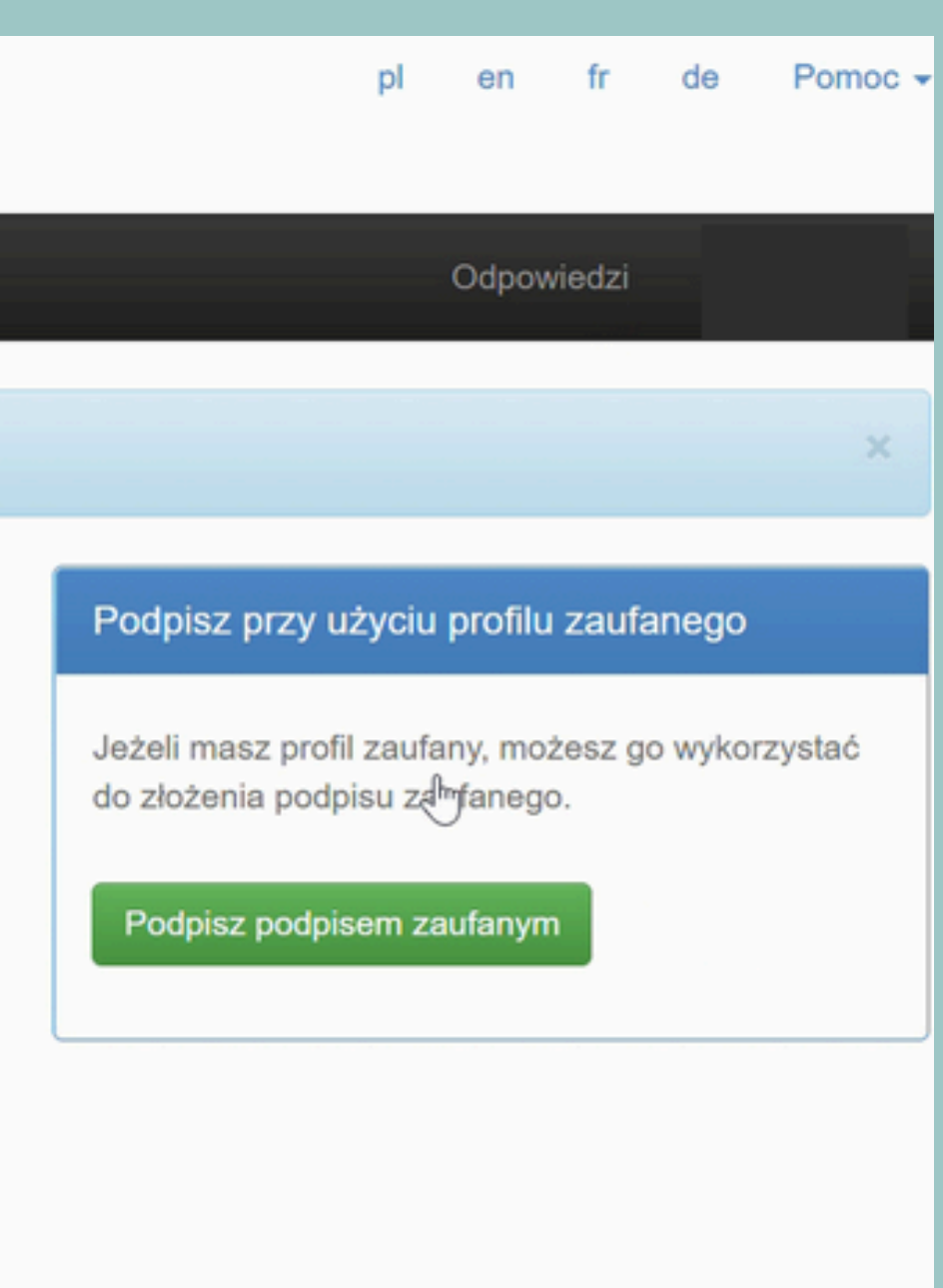

Otwórz pobrany plik. W środku znajduje się zaświadczenie w różnych formatach, w tym .pdf. Zaświadczenie wysyłasz nam na maila w zahasłowanym pliku.

> 4657966.pdf 4657966.xml 4657966.xml.xades

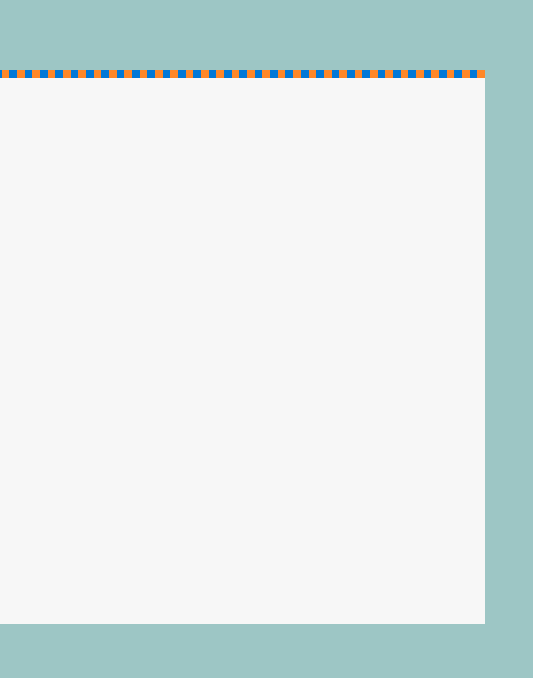

#### Zaświadczenie w formacie .pdf wygląda tak:

#### MINISTERSTWO SPRAWIEDLIWOŚCI

#### BIURO INFORMACYJNE

#### **KRAJOWEGO REJESTRU KARNEGO**

#### INFORMACJA O OSOBIE Z KRAJOWEGO REJESTRU KARNEGO \*)

Nazwisko rodowe

Nazwisko (w tym przybrane)

Imiona

Imię ojca

Data urodzenia

Miejsce urodzenia

Miejsce zamieszkania

Zawód wyuczony

Rodzaj danych, które były przedmiotem informacji o Kartoteka Karna osobie:

Zakres danych, które były przedmiotem informacji o osobie:

1. Kartoteka karna

#### DANE APLIKANTA

Imię matki Nazwisko rodowe matki Obywatelstwo

Nie figuruje w Kartotece Karnej Krajowego Rejestru Karnego

# ląda tak:

Numer PESEL

Data wydania informacji :

Wielojęzyczny załącznik to 10 stron, które na pierwszy rzut oka mogą nie wyglądać jak tłumaczenie. Nie martw się jednak - wszystko jest z takim załącznikiem w porządku. Na pierwszej stronie będzie widniała informacja w j. angielskim o nieifigurowaniu w kartotece karnej. Dalsza część to tłumaczenie informacji, które znajdują się w zaświadczeniu.

BRAK WPISU DO REJESTRU KARNEGO W PAŃSTWIE CZŁONKOWSKIM, KTÓREGO OSOBA TA JEST OBYWATELEM / ABSENCE OF A CRIMINAL RECORD IN THE MEMBER STATE OF NATIONALITY OF THE PERSON CONCERNED

<u>WIELOJĘZYCZNY STANDARDOWY</u> <u>FORMULARZ - TŁUMACZENIE</u> <u>POMOCNICZE / MULTILINGUAL</u> <u>STANDARD FORM - TRANSLATION AID</u>

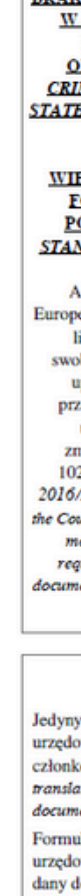

Formularz ten odda je treść dokumentu urzędowego, do którego jest załączony. Organ, któremu dokument urzędowy jest przedkładany, może jednak zażądać - gdy jest to konieczne do nadania biegu sprawie w oparciu o dany dokument urzędowy - tłumaczenia lub transliteracji informacji zawartych w formularzu. / This form reflects the content of the public document to which it is attached. However, the authority to which the public document is presented may require, when necessary for the purpose of processing the public document, a translation or transliteration of the information included in the form.

Proszę podać wyłącznie informacje zawarte w dokumencie urzędowym, do którego niniejszy formularz jest załączony. / Mention only information which is given in the public document to which this form is attached.<sup>2</sup>

#### ZALACZNIK XI / ANNEX XI

 BRAK WPISU DO REJESTRU KARNEGO
 Belgia / Belgia / Belgiamia / Bulgaria / Bulgaria (BG)

 W PAŃSTWIE CZLONKOWSKIM,
 Republika Czeska / Czech Republic (CZ)

 KIÓREGO OSOBA TA JEST
 Niemcy / Germany (DZ)

 OBYWATELEM / ABSENCE OF A
 Italadia / Briand (IZ)

 CRIMINAL RECORD IN THE MEMBER
 Hiszpania / Spain (ZS)

 STATE OF NATIONALITY OF THE PERSON
 CONCERNED

#### WIELOIEZYCZNY STANDARDOWY FORMULARZ - TLUMACZENIE POMOCNICZE / MULTILINGUAL STANDARD FORM - TRANSLATION AID

Artykuł 7 rozporządzenia Parlamentu Europejskiego i Rady (UE) 2016/1191 z dnia 6 lipca 2016 r. w sprawie promowania swobodnego przepływu obywateli poprzez uproszczenie wymogów dotyczących przedkładania określonych dokumentów urzędowych w Unii Europejskiej i zmieniającego rozporządzenie (UE) nr 1024/2012 / Article 7 of Regulation (EU) 2016/1191 of the European Parliament and of the Council of 6 July 2016 on promoting the free movement of citizens by simplifying the requirements in the European Union and amending Regulation (EU) No 1024/2012<sup>1</sup> 

#### POUCZENIE / IMPORTANT NOTICE

Jedynym celem niniejszego wielojęzycznego standardowego formularza jest ułatwienie tłumaczenia dokumentu urzędowego, do którego jest załączony. Formularz ten nie może pozostawać w obiegu między państwami członkowskimi jako dokument niczależny. / The sole purpose of this multilingual standard form is to facilitate the translation of the public document to which it is attached. This form shall not be circulated as an autonomous document between Member States.

#### UWAGI DLA ORGANU WYDAJĄCEGO / NOTE FOR THE ISSUING AUTHORITY

1/10

Dokument elektroniczny podpisany przez EWA MAROEWICZ, Ministerstwo Sprawledliwości (wniczesk 4906554 z dnia 2022-10-10

## KROK 7- Błędy we wniosku - co zrobić?

Jeśli przy wypełnianiu wniosku o niekaralność we wprowadzone dane wkradł się błąd - nie martw się. :)

System e-KRK powiadomi Cię o popełnionym błędzie oraz umożliwi jego poprawienie ponowne przesłanie do weryfikacji. Poprawienie wniosku jest możliwe bez konieczności aplikowania o wniosek po raz kolejny lub wnoszenia dodatkowych opłat. Jeśli wystąpiły jakiekolwiek problemy z Twoim wnioskiem, otrzymasz mailowe powiadomienie od systemu e-KRK.

Wiadomość od Systemu e-KRK

ekrk

Zaloguj się do swojego konta na portalu e-KRK i otwórz zakładkę "Zapytania i wnioski", a następnie kliknij "Lista zapytań". Nieprawidłowo wypełniony wniosek wyświetli się ze statusem "niepełny".

| MINISTERSTW<br>IUSTITIA EST CONSTANS ET PEI                  | VO SPRAWIEDLIV<br>RPETUA VOLUNTAS IUS SUUM CUIQU | NOŚCI<br>je tribuendi                     |                        |                 | pl en fr de |
|--------------------------------------------------------------|--------------------------------------------------|-------------------------------------------|------------------------|-----------------|-------------|
| Wizualizacja Do pobran                                       | nia <del>-</del> Wnioski i zapytania -           |                                           |                        |                 | Odpowiedzi  |
|                                                              |                                                  |                                           |                        |                 |             |
| Pokaż 10 v pozycji<br>Data utworzenia                        | Data wysłania wniosku /                          | Status wniosku /                          | ¢ ¢                    |                 |             |
| Pokaż 10 v pozycji<br>Data utworzenia<br>wniosku / zapytania | Data wysłania wniosku /<br>zapytania             | Status wniosku /<br>zapytania<br>Niepełny | Nr wniosku / zapytania | Opłacony<br>tak | Akcje       |

# Aby sprawdzić jakie informacje zostały wprowadzone niepoprawnie kliknij "Odpowiedzi".

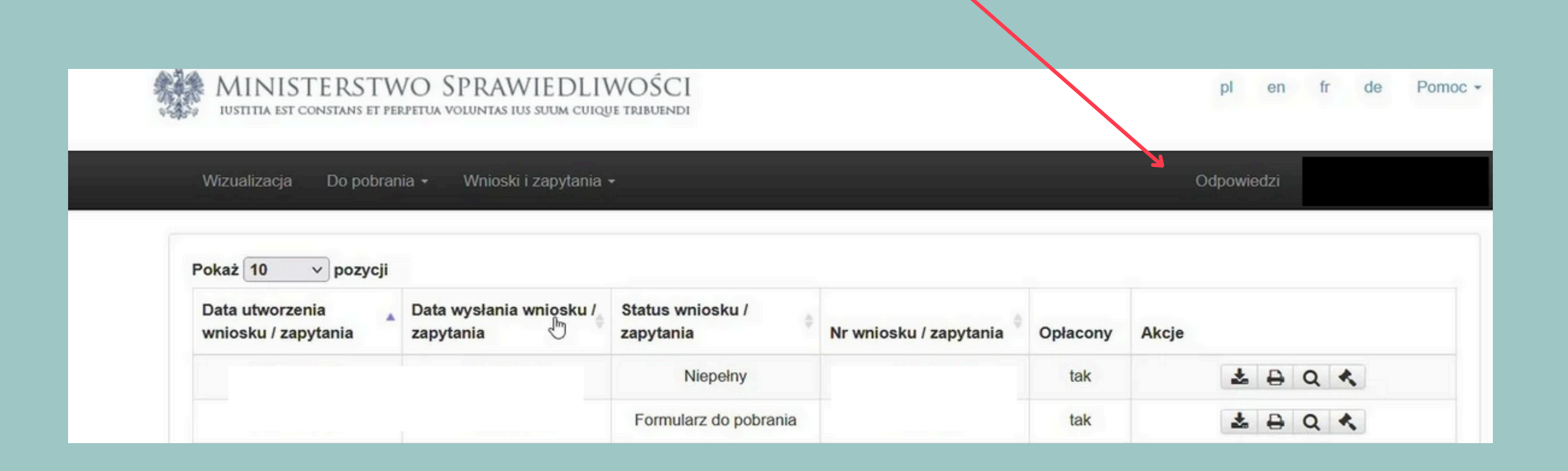

## Następnie wybierz ikonkę pliku -"Pobierz w formacie zip.".

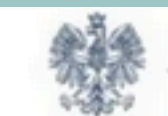

MINISTERSTWO SPRAWIEDLIWOŚCI IUSTITIA EST CONSTANS ET PERPETUA VOLUNTAS IUS SUUM CUIQUE TRIBUENDI

Wizualizacja Do pobrania - Wnioski i zapytania -

| wniosku / zapytania | zapytania | Status wniosku / zapytania | Nr wniosku / zapytania |
|---------------------|-----------|----------------------------|------------------------|
|                     |           | Niepełny                   |                        |

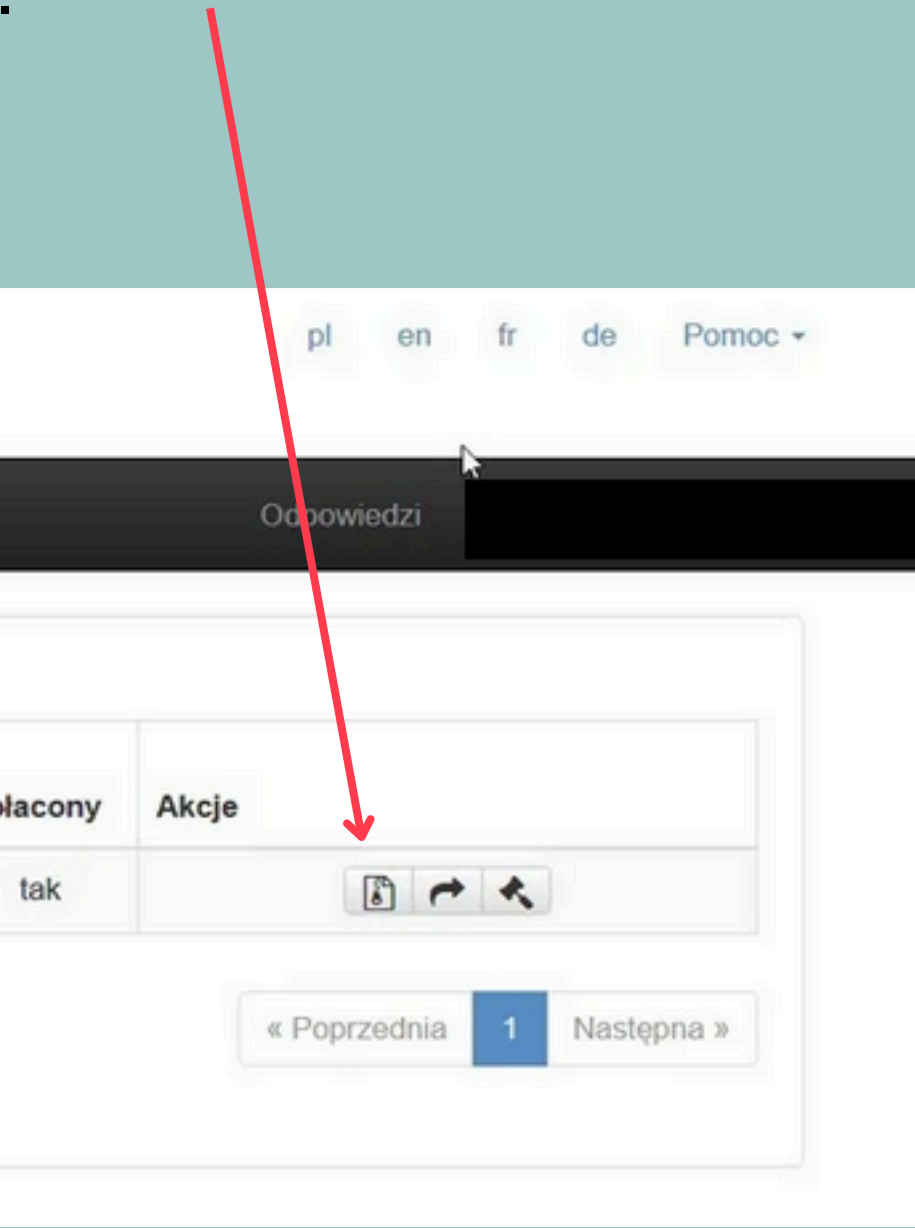

Po kliknięciu rozpocznie się pobieranie pliku w formacie .zip. Po jego pobraniu, rozpakuj folder i otwórz plik w formacie pdf, który się w nim znajduje. Znajdziesz w nim informację na temat tego jaki błąd został popełniony podczas wypełniania wniosku wraz z dokładną instrukcją jak go poprawić. Poniżej przykładowa instrukcja:

#### MINISTERSTWO SPRAWIEDLIWOŚCI

#### BIURO INFORMACYJNE KRAJOWEGO REJESTRU KARNEGO

00-454 Warszawa, ul. Czerniakowska 100 tel. 39 76 200, fax. 39 76 205

Biuro Informacyjne Krajowego Rejestru Karnego zwraca przedmiotowy wniosek bez załatwienia i na podstawie art. 19 ust. 3 ustawy z dnia 24 maja 2000 r. o Krajowym Rejestrze Karnym (Dz. U. z 2021 r. poz. 1709 oraz z 2022 r. poz. 1700) uprzejmie prosi o korektę danych osobowych w zakresie drugiego imienia (powtórzono nazwisko – pkt 3 wniosku).

W przypadku braku drugiego imienia należy pozostawić puste pole.

W celu dokonania korekty wniosku należy wykonać wskazane niżej czynności:

1. Wejść w zakładkę "odpowiedzi".

 Wybrać ikonkę numer 2 oznaczoną strzałką skierowaną w prawo i kliknąć lewym przyciskiem myszki komputerowej, wówczas pojawi się napis "popraw" i system wyświetli edytowalny formularz wniosku.

3. Dokonać korekty w danych personalnych.

4. Podpisać wniosek.

5. Wysłać wniosek, wówczas nastąpi przejście do listy wniosków i zapytań.

6. Wybrać ostatnią ikonkę oznaczoną jako parasolka: "wyślij".

Warszawa, ust. 3 ustawy z dnia 24 maja 2000 r. o Krajowym le drugiego imienia (powtórzono nazwisko – pkt 3

# Zmiany w swoim wniosku możesz poprawić klikając na ikonkę strzałki. Wprowadź potrzebne zmiany wskazane w pobranym dokumencie.

| Wizualizacja Do pob                    | rania - Wnioski i zapytania          | 3 -                           |                        |
|----------------------------------------|--------------------------------------|-------------------------------|------------------------|
|                                        |                                      |                               |                        |
| Pokaż 10 v pozwa                       |                                      |                               |                        |
| Foraz 10 • pozyc                       | ,                                    |                               |                        |
| Data utworzenia<br>wniosku / zapytania | Data wysłania wniosku /<br>zapytania | Status wniosku /<br>zapytania | Nr wniosku / zapytania |
|                                        |                                      |                               |                        |
|                                        |                                      | bliggediges                   |                        |

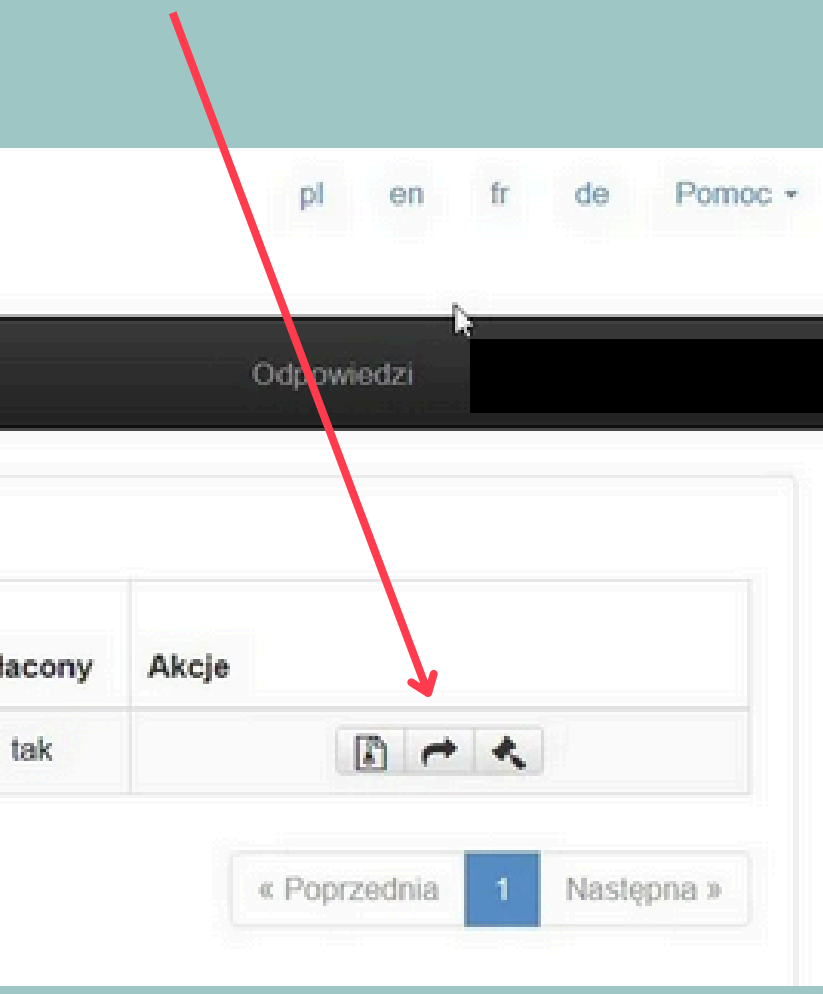

## Po poprawieniu wniosku, system będzie wymagał ponownego podpisania wniosku.

| Ściągnij plik zip na swój lokalny ko<br>dostawcy (wymagany format - zewi<br>podpis się zgadza. Nie zmieniaj na | mputer. Rozpakuj i podpisz plik xml przy użyciu opragramow<br>nętrzny podpis). Następnie wyślij plik z podpisem. System p<br>zwy podpisywanego pliku. | vania od s<br>poinformu | swojego<br>ije Cię, czy   | Jeżeli masz<br>do złożenia | z profil zaufany, n<br>a podpisu zaufan | nożesz go wykorzystać<br>ego.                |   | т      |
|----------------------------------------------------------------------------------------------------|----------------------------------------------------------------------------------------------------|-------------------------|---------------------------|----------------------------|-----------------------------------------|----------------------------------------------|---|--------|
| Numer dokumentu:                                                                                               |                                                                                                    | 6                       | epuap                     | Podpisz                    | podpisem zaufar                         | iym                                          |   | ł      |
| Pobierz dokument do podp                                                                                       | isu                                                                                                    |                         |                           |                            |                                         | J                                            |   | -      |
| Wybierz plik z podpisem*                                                                                       | Wybierz plik                                                                                                    | Wyślij                  |                           |                            |                                         |                                              |   | ł      |
|                                                                                                    |                                                                                                    |                         |                           |                            |                                         |                                              |   | S      |
|                                                                                                    |                                                                                                    |                         |                           |                            |                                         |                                              |   | l      |
|                                                                                                    |                                                                                                    |                         |                           |                            |                                         |                                              |   |        |
| Serwis Rzeczypospolitei Pols                                                                                   | ikiei                                                                                                    |                         |                           |                            |                                         |                                              |   | F      |
| м.р.                                                                                                    |                                                                                                    |                         |                           |                            |                                         |                                              | - | - 7    |
|                                                                                                    | Login 🐑 Profil zaufany                                                                                                    |                         |                           |                            |                                         |                                              |   | 2      |
|                                                                                                    |                                                                                                    |                         |                           |                            |                                         |                                              |   | _      |
|                                                                                                    | Zaloguj się za pomocą nazwy<br>użytkownika lub adresu e-mail                                                                                          |                         | Zaloguj się<br>lub innego | przy pomoc<br>dostawcy     | y banku                                 |                                              |   | F<br>1 |
|                                                                                                    | PL   U/                                                                                                    | ×.                      |                           | 5                          | R                                       | Millensium                                   |   | k      |
|                                                                                                    | Nazwa użytkownika lub adres e-mail                                                                                                    |                         |                           | Bank Pekao                 | BANK                                    |                                              |   |        |
|                                                                                                    | Wpisz nazwę użytkownika lub adres e-mail                                                                                                    | LUB                     | V E<br>L O                | envelo                     |                                         | ENP PAREDAS                                  |   |        |
|                                                                                                    | Nie pamiętam nazwy uzytkownika<br>Hasło<br>Wpisz hasło                                                                                                | )                       | ING 🎭                     | e-dowód                    | Bork Potski                             | Market and Andrews                           |   |        |
|                                                                                                    | Nie pamiętam hasła<br>ZALOGUJ SIĘ                                                                                                    | à                       | Sontander                 | mBank                      | ınteligo                                | Contractions<br>Contractions<br>Contractions |   |        |
|                                                                                                    |                                                                                                    | <i></i>                 | Cenylikat                 |                            |                                         |                                              |   |        |
|                                                                                                    | Nie masz profilu zaufanego?<br>Twój bank lub dostawca nie udostępnia logowania?                                                                       |                         | kwalifikowany             |                            |                                         |                                              |   |        |

oisz dokument używając Profilu Zaufanego.

liknięciu strona poprosi Cię o zalogowanie przez Twój bank lub używając innej formy wania do Profilu Zaufanego.

įżaj za instrukcjami, które pozwolą Ci na enie podpisu na dokumencie elektronicznym.

autoryzacji zostaniesz przekierowany do nej strony. Po ponownym podpisaniu dokumentu, na liście zapytań, oprócz dotychczasowych (zapytań) pojawi się nowa pozycja - tzw. "Wezwanie brakowe". Aby przesłać je do KRK, należy kliknąć ikonkę parasolki w sekcji "Akcje". Wezwanie powinno zmienić status z "podpisany" na

"wysłane".

| Wizualizacja Do pobrania - Wnioski i zap                               | pytania +                                                        |                        |   |
|------------------------------------------------------------------------|------------------------------------------------------------------|------------------------|---|
| Dokumantu zastalu podnjegno                                            |                                                                  |                        |   |
| Dokumenty zostały podpisane.                                           |                                                                  |                        |   |
| Pokaż 10 v pozycii                                                     |                                                                  |                        |   |
| i onar io portoji                                                      |                                                                  |                        |   |
| Data utworzenia wniosku / zapytania zapytania                          | osku / Status wniosku / zapytania                                | Nr wniosku / zapytania | ¢ |
| Data utworzenia wniosku / zapytania zapytania                          | osku / Status wniosku / zapytania                                | Nr wniosku / zapytania | 0 |
| Data utworzenia<br>wniosku / zapytania Data wysłania wnio<br>zapytania | osku / Status wniosku / zapytania Niepełny Formularz do pobrania | Nr wniosku / zapytania | 0 |

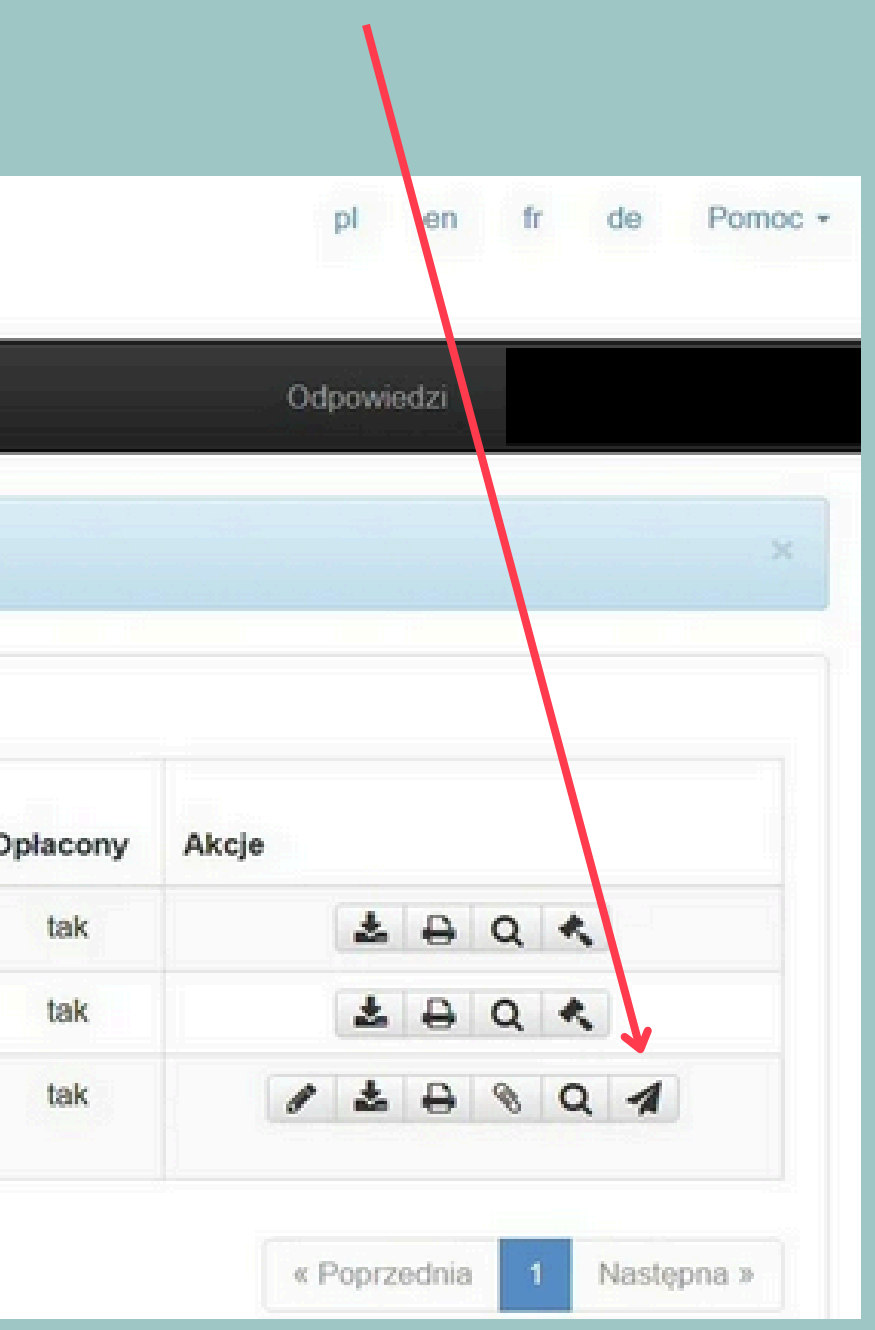

# Gdy zaświadczenie będzie gotowe po poprawce, ponownie zmieni status na "Odpowiedź do pobrania" możesz ponownie je pobrać.

| MINISTERSTV<br>iustitia est constans et pe | VO SPRAWIEDLIN<br>RPETUA VOLUNTAS IUS SUUM CUIQE | WOŚCI<br>je tribuendi |                          |   |
|--------------------------------------------|--------------------------------------------------|-----------------------|--------------------------|---|
| Wizualizacja Do pobrar                     | ia 🚽 Wnioski i zapytania                         | ÷                     |                          |   |
| Pokaż 10 v pozycji                         |                                                  |                       |                          |   |
| Data utworzenia wniosku / zapytania        | Data wysłania wniosku /<br>zapytania             | Status wniosku /      | Nr wniosku / zapytania 🍦 | c |
|                                            |                                                  | Odpowiedź do pobrania |                          |   |
|                                            |                                                  | Odpowiedź do pobrania |                          |   |
|                                            |                                                  |                       |                          |   |

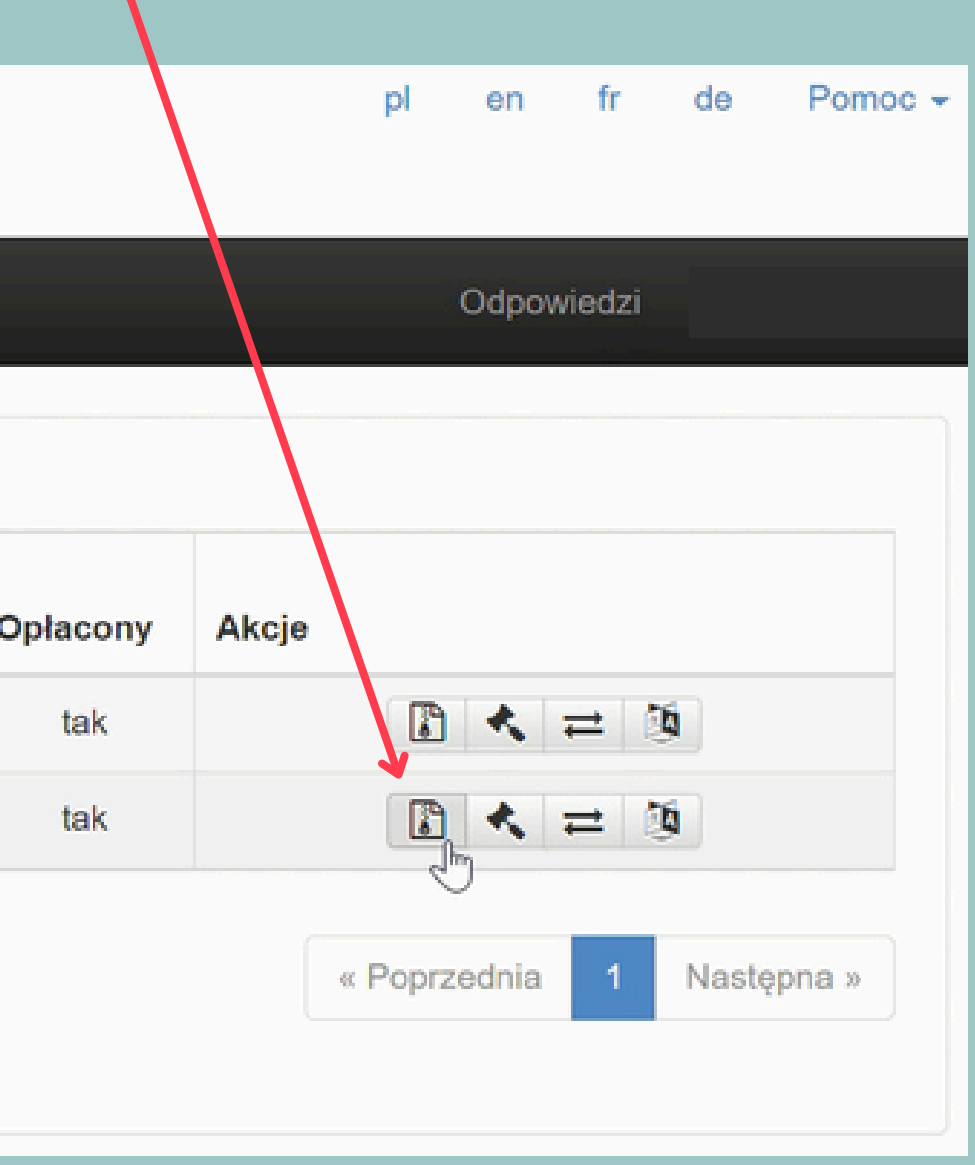

Mamy nadzieję, że powyższa instrukcja ułatwiła Ci uzyskanie wniosku w formie on-line.

## DZIĘKUJEMY! :)

Zespół Camp America

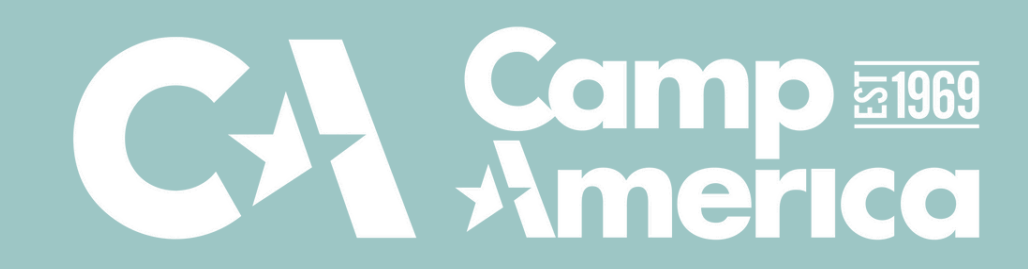